### **View Account Activity**

### Overview

The View Account Activity task allows you to view your transaction summary, view Due Now details, and also make payments.

#### Process

1. After logging into Workday, click the **Finances** icon on the home page.

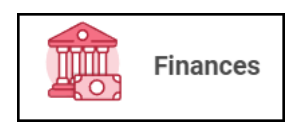

2. Find the My Account section.

3. Select View Account Activity.

View Account Activity

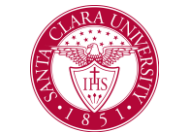

# 4. The **Transaction Summary** displays a running list of transactions, charges, payments, and financial aid, in order of transaction date.

| ransaction Summary Due Now Details |                  |            |                            |  |
|------------------------------------|------------------|------------|----------------------------|--|
| itema                              |                  |            |                            |  |
| Academic Period                    | Transaction Date | Due Date   | Description                |  |
| Fall 2022 Quarter                  | 12/08/2022       | 12/08/2022 | Tuition Insurance Plan     |  |
| Fall 2022 Quarter                  | 12/08/2022       | 01/21/2023 | Student Health Insurance   |  |
| Fall 2022 Quarter                  | 12/08/2022       | 01/21/2023 | University Enhancement Fee |  |
| Fall 2022 Quarter                  | 12/08/2022       | 01/21/2023 | Tuition Undergraduate      |  |

## 5. The **Due Now** tab displays Past Due, Current Due, and Anticipated Payments, along with definitions to explain these terms.

| Transaction Summary        | Due Now Details                                                                                               |  |
|----------------------------|----------------------------------------------------------------------------------------------------|--|
| Due Now is the amount curr | ently owed. This is the sum of your past due charges and current due charges, minus any anticipated payments. |  |
| Past Due Charges           | 22,014.00                                                                                                    |  |
| Current Due Charges        | 0.00                                                                                                    |  |
| Anticipated Payments       | 0.00                                                                                                    |  |
| Definitions                |                                                                                                    |  |
| Past Due Charges           | Charges that haven't been paid yet and were due in the past.                                                  |  |
| Current Due Charges        | Charges that are due within the next 30 days.                                                                 |  |
| Anticipated Payments       | Financial aid and sponsor contracts that haven't disbursed to your account yet.                               |  |
|                            |                                                                                                    |  |

6. The yellow button named **Make a Payment** allows you to make online payments, set up payment plans, or to set up Authorized Payers. Please view the **Make a Payment** quick reference guide for more information.